## 北一女中校園繳費系統電子支付相關事項

- 一、本校為校園E化示範學校,自109學年度起,實施無紙化電子支付,不再列印繳費 三、四聯單。(請參閱學校首頁左側錄園主題網/電子支付專區相關資訊)
- 二、請同學於繳費起訖時間內至校園繳費系統查詢繳款資訊,並請同學掌握時效如期繳款。 (請總務股長將繳費項目及起訖期間公告於布告欄及班級 LINE 群組)
- 三、繳款流程:
  - (一)請至臺北市政府教育局校園繳費系統

(學校首頁下方教育資源主題網 https://epay.tp.edu.tw/)

- (二)以學生身分驗證-輸入帳號/密碼登入臺北市校園單一身分驗證服務(帳號:fg加上 8碼學號 EX:fg10732504;密碼:預設為身份證字號後6碼或已變更之慣用號碼;若 同學遺忘密碼無法登入,請各班資訊股長彙整班級座號姓名,洽詢資訊組協助修改)
- (三)待繳款資料查詢
- (四)繳費期間內擇定一種無紙化繳費方式
- (五)完成繳費查詢(可自行列印收據)
- 四、繳款通路:
  - (一) 臨櫃繳款: 自行列印繳費單至銀行櫃檯繳費(限台北富邦銀行各分行)。
  - (二)自動化設備:ATM、網路 ATM、網路銀行、行動銀行 QR Code、全國繳費網。
  - (三)超商:以載具出示繳費條碼至超商繳款(7-11 、全家、 OK 、萊爾富)。
  - (四)信用卡: i 繳貴平台及 paytaipei、悠遊付、電子支付等, 智慧繳款。
- 五、繳費方式:
  - (一)悠遊付 APP 繳費:首頁->生活繳費->學雜費,輸入繳費單號查詢待繳帳單。
  - (二)超商繳費:持手機至超商出示超商條碼繳費。
  - (三)Pay Taipei: 先儲存 Pay Taipei QR code 圖片至手機相簿,打開其他電子支付 APP,選擇掃描條碼讀取照片內的 Pay Taipei QR code 圖片進行繳費。

(四)ATM 轉帳:至ATM 或網路銀行輸入銀行代碼、繳款帳號、金額進行繳費。

六、若逾期未繳款,將請導師協助了解遲繳原因,並請逾期繳款同學儘速至總務處出納組以 悠遊付掃描 QR-Code 補繳相關費用。

## 親子綁定:

臺北市政府教育局預定於110年2月完成親師生學習整合平臺建置,第一階段先推出 校園繳款系統,有意加入平臺的家長,請使用校務行政系統配發之帳號,登入校務行 政系統申請親子綁定,並請家長**簽署臺北市校園單一身分驗證服務個人資料蒐集、處 理及利用同意書繳回圖書館資訊組**,經學校認證後,系統會將親子綁定認證完成訊息 (含帳號密碼及登入方式)寄信至親子綁定申請人電子郵件信箱,家長可登入校園繳 費系統,查詢繳費中的三聯單,未來可登入親師生學習整合平臺(臺北酷課雲),針對 該帳號所綁定之學生提供對應之相關資訊,包括教師教學、學生學習、行政管理、校 園生活、活動競賽、親子頻道、社群互動、第三方服務等八大校園數位服務,並以相 似介面,不同學層調整功能。(詳見學校首頁左側**綠園主題網/電子支付專區**相關資訊)

總務處